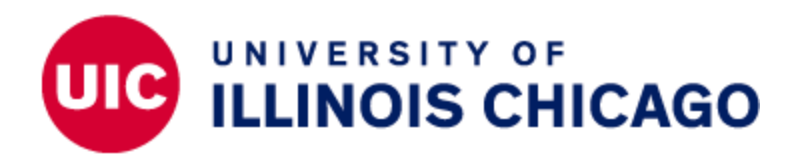

## Banner 9 Course Registration Section Permissions

This document will cover course registration section permissions on SZACSRP Banner 9. This is the page that colleges and departments use to assign a student with permission to register for course sections that have registration restrictions. College and department users are only able to affect the permissions of sections in the colleges or departments for which they have Registration Permission Override Maintenance access. The user's Unit Security Contact (USC) can request this access, if appropriate. If permissions are needed for sections the user doesn't have access to, the UIC Office of the Registrar will need to override the restriction.

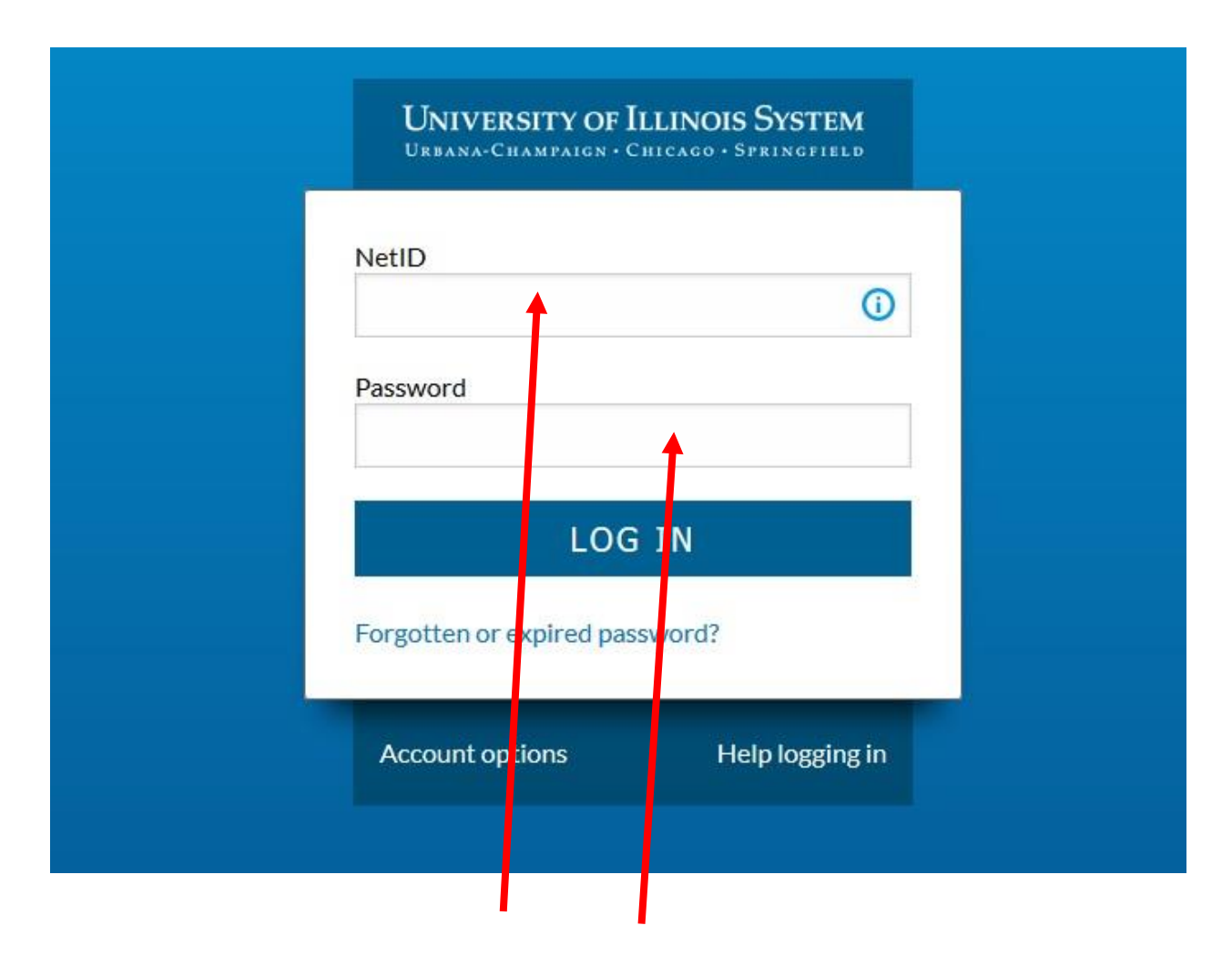

1. Log into Banner by entering in your NetID and Password.

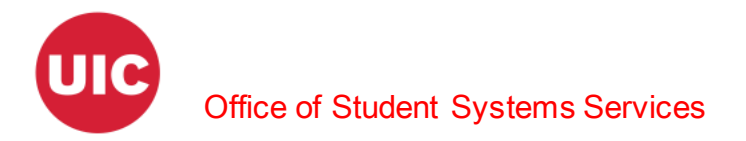

The landing page will display.

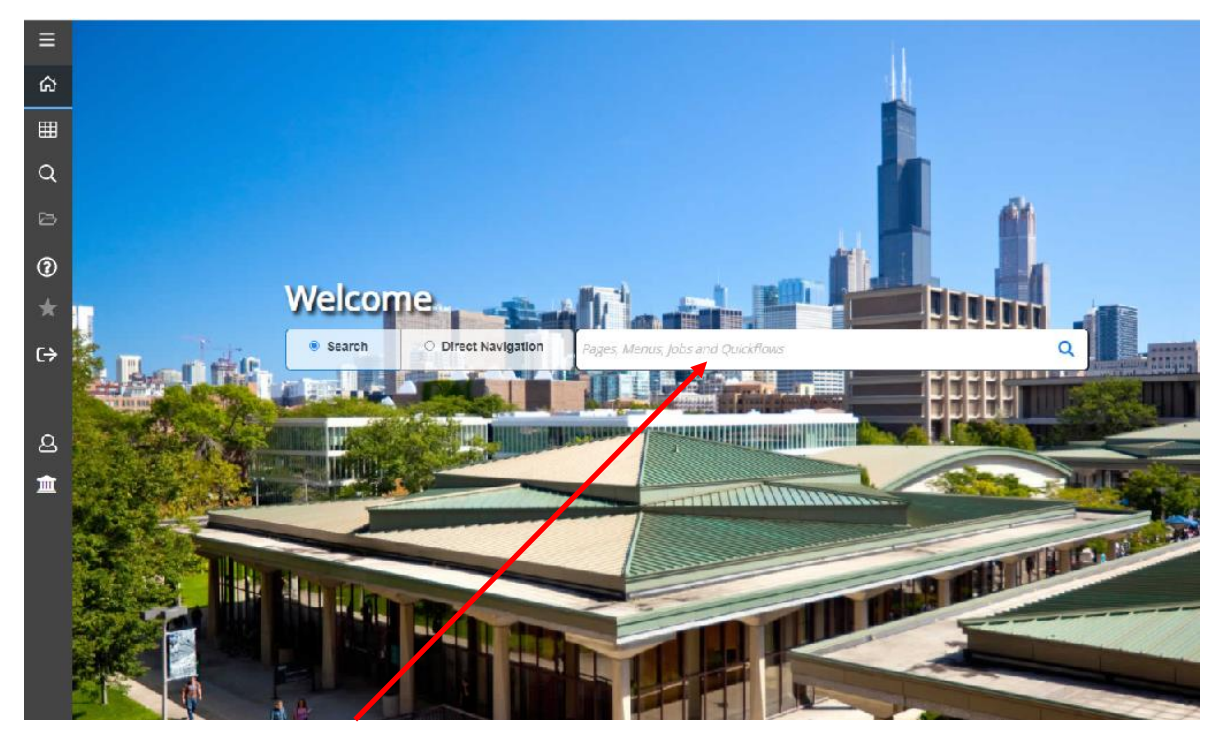

2. Enter SZACSRP in the Search box under Welcome.

| ×   | University of Illinois System    | Course Regis     | stration Section Perm | issions SZA  | ACSRP 9.3.16 U    | _SGHE095_2           | 🔒 ADD         | RETRIEVE          | 룗 RELATED | 🗱 TOOLS |
|-----|----------------------------------|------------------|-----------------------|--------------|-------------------|----------------------|---------------|-------------------|-----------|---------|
| Ter | m: * 220218 Fall 2021            | - Chicago        | Subject: * ARCH       | Co           | ourse: * 200      |                      |               |                   |           | Go      |
| Get | Started: Com, lete the fields ab | oove and click ( | Go To search by nam   | ie, press TA | o from an ID fiel | d, enter your search | criteria, and | d then press ENTE | ER.       |         |

3. Enter the Term, Subject, and Course and click Go.

| Term:      | 22021  | 8 F     | all 2021 - Chicago | Subject: | ARCH | Cours    | e: 200             | < |   | Query caused | no recor | rds to be | retrieved. Re | -enter.  |           |
|------------|--------|---------|--------------------|----------|------|----------|--------------------|---|---|--------------|----------|-----------|---------------|----------|-----------|
| SECTION    | N PERM | ISSIONS |                    |          |      |          |                    |   | ٦ | 🗘 Sett       | ngs 🕻    | Insert    | Delete        | 🖷 Сору   | Y, Filter |
| ID *       |        | Name    |                    |          |      | Permit * | Permit Description | 1 |   | CRN          | Section  | n U:      | ser           | Activity | Date      |
|            |        |         |                    |          |      |          |                    | / |   |              |          | В         | ROCHE         | 05/04/2  | 2021      |
| <b>K</b> ◀ | 1 of 1 | ► H     | 10 🗸 Per Pag       | ge       |      |          |                    |   |   |              |          |           |               | Reco     | rd 1 of 1 |

4. If there are no records then the message "Query caused no records to be retrieved. Reenter" will appear in the notification center.

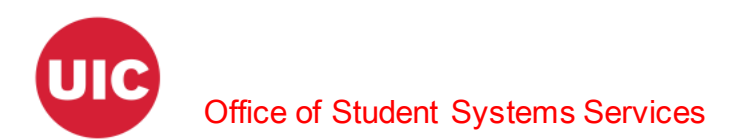

| X UNIVERSIT       | Y OF ILLINOIS SYSTEM Course Registration Sectio | n Permissions S | ZACSRP 9.3.16 UI_SGHE095_; | 2 🔒 A | .DD 💾 RI       | ETRIEVE   | 뤕 RELATED      | 🌞 TOOLS   |
|-------------------|-------------------------------------------------|-----------------|----------------------------|-------|----------------|-----------|----------------|-----------|
| <b>Term: 2202</b> | <sup>78</sup> Fall 2021 - Chicago Subject: DES  | Cou             | rse: 420                   |       |                |           | Start Ov       | ver       |
| SECTION PERM      | lissions                                        |                 |                            | 🗘 Sel | ttings 🛛 🔂 Ins | sert 🗖 De | elete 🏾 📲 Copy | Y, Filter |
| ID *              | Name                                            | Permit *        | Permit Description         | CRN   | Section        | User      | Activity       | / Date    |
| 6                 | Last name, First name                           | APPROVAL        | Special Approval Override  | 45194 | BE             | userid    | 03/17/         | 2021      |
|                   |                                                 |                 |                            |       |                | BROCH     | E 05/05/       | 2021      |
| 67                | Aname Korov                                     | MA IR           | Maior Override             | 15191 | RR             |           | 03/17/         | 2021      |

5. Otherwise a list of the students who have already received special permissions will appear and you may need to insert a row to add another student.

| ×    | Uni    | VERSITY OF | Illinois System | Course F  | Registration | Section | Permissions SZA | CSRP 9.3.16 UI_SGH | <b>i</b> | ADD 🖹 RE         |                   | RELATED        | 🔆 TOOLS  | 1        |
|------|--------|------------|-----------------|-----------|--------------|---------|-----------------|--------------------|----------|------------------|-------------------|----------------|----------|----------|
| Te   | erm:   | 220218     | Fall 2021       | - Chicago | Subject:     | DES     | Cours           | e: 222             | A        | Invalid security | / profile for the | e Course provi | ded.     |          |
| ▼ SE | ECTION | PERMISSI   | ONS             |           |              |         |                 |                    |          | 🗘 Setti          | ings 🛛 🔀 Inse     | ert 🗖 Delete   | 📲 Сору   | Ϋ Filter |
| ID * |        | Nam        | e               |           |              |         | Permit *        | Permit Description |          | CRN              | Section           | User           | Activity | Date     |

6. Note: If you do not have access to enter Course Registration Section Permissions for courses in this department you will receive the message "Invalid security profile for the Course provided" and the Insert and Delete buttons will be inactivated (grayed out). If you should be able to add permissions for student to register for courses in this department ask your Unit Security Contact (USC) to request Registration Permission Override Maintenance for the appropriate departments (this is done in the General Learner and Registration increment of Banner Student Security).

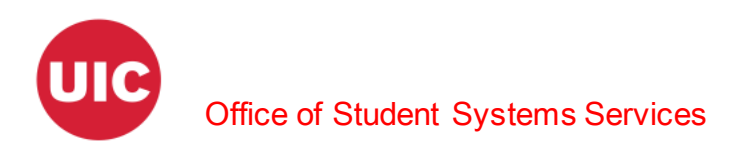

| X UNIVERSI        | TY OF ILLINOIS SYSTEM Course Registration Section | Permissions SZA  | ACSRP 9.3.16 UI_SGHE095_2   | . 🔒 ADD   |              | EVE 뤕 RELA     | TED 🌞 TOOLS       |
|-------------------|---------------------------------------------------|------------------|-----------------------------|-----------|--------------|----------------|-------------------|
| <b>Term: 2202</b> | 18 Fall 2021 - Chicago Subject: ARCH              | Cours            | e: 200                      |           |              |                | Start Over        |
| SECTION PER       | NISSIONS                                          |                  |                             | 🗘 Setti   | ngs 🛛 🔂 Inse | ert 🗖 Delete 🛛 | 🖬 Copy 🛛 🎗 Filter |
| ID *              | Name                                              | Permit *         | Permit Description          | CRN       | Section      | User           | Activity Date     |
| 659112167         | Kamowskitest, Miketest                            |                  |                             |           |              | BROCHE         | 05/04/2021        |
| K 🚽 1 🗖           | 1 ► N 10 マ Per Page                               |                  |                             |           |              |                | Record 1 of 1     |
| X Universi        | Y O'ILLINOIS SYSTEM COURSE Registration Section   | n Permissions SZ | ACSRP 9.3.16 UI_SGHE095_2 . | 🔒 ADD     | RETI         | RIEVE A REL    | ATED 🔆 TOOL       |
| <b>Term: 2202</b> | 78 Fall 2021 - Chicago Subject: DES               | Cour             | se: 420                     |           |              | 5              | Start Over        |
| SECTION PERI      | lissions                                          |                  |                             | 🗘 Setting | ıs 🗄 Inser   | Delete 🖣       | Copy 🏹 Filter     |
| ID *              | Name                                              | Permit *         | Permit Description          | CRN       | Section      | User           | Activity Date     |
| 6                 | Last name, first name                             | APPROVAL         | Special Approval Override   | 45194     | BB           | userid         | 03/17/2021        |
| 659112167         | Kamowskitest, Miketest                            |                  |                             |           |              | BROCHE         | 05/05/2021        |
| E MOGNAED         | in and a second                                   | MAID             | Majar Quarrida              | 46104     | DD           | L              | 02/17/2021        |

 Enter the UIN of the student for whom you are granting special registration permissions. You must grant the special permissions for all sections that you want to permit the student to register for.

| X UNIVERSIT       | TY OF ILLINOIS SYSTEM Course Registration Section | Permissions SZA | ACSRP 9.3.16 UI_SGHE095_2 | 🔒 ADD |               | EVE 뤏 RELA   | TED 🌞 TOOLS       |
|-------------------|---------------------------------------------------|-----------------|---------------------------|-------|---------------|--------------|-------------------|
| <b>Term: 2202</b> | <sup>78</sup> Fall 2021 - Chicago Subject: ARCH   | Cours           | e: 205                    |       |               |              | Start Over        |
| SECTION PERM      | IISSIONS                                          |                 |                           | 🗘 Set | ings 🛛 🖶 Inse | ert 🗖 Delete | 🖥 Copy 🛛 🏹 Filter |
| ID *              | Name                                              | Permit *        | Permit Description        | CRN   | Section       | User         | Activity Date     |
| 659112167         | Kamowskitest, Miketest                            |                 | Department Override       |       |               | BROCHE       | 05/05/2021        |
| K ◀ 1 of 1        | I►► I 10 V Per Page                               | <b>N</b>        |                           |       |               |              | Record 1 of 1     |
|                   |                                                   |                 |                           |       |               |              |                   |

8. Click in the Permit dropdown box or select (...).

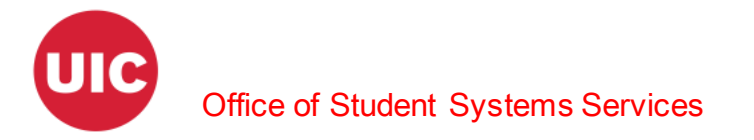

| Criteria Q    |                                |                 |  |  |  |  |  |
|---------------|--------------------------------|-----------------|--|--|--|--|--|
| Override Code | Override Description           |                 |  |  |  |  |  |
| LINK          | Linked Section Override        |                 |  |  |  |  |  |
| MAJR          | Major Override                 |                 |  |  |  |  |  |
| PREREQ        | Prereq/Attribute Override      |                 |  |  |  |  |  |
| PROG          | Program Override               |                 |  |  |  |  |  |
| TIME          | Time Conflict Override         |                 |  |  |  |  |  |
| WAITLIST      | Enroll off Waitlist            |                 |  |  |  |  |  |
| MULTIPLE      | Multiple Reg Restrict Override |                 |  |  |  |  |  |
| COHORT        | Cohort Override                |                 |  |  |  |  |  |
| DEPARTMENT    | Department Override            |                 |  |  |  |  |  |
| ATTRIBUTE     | Student Attribute Override     |                 |  |  |  |  |  |
| K ◀ 1 of 1 ►  | ▶ 20 マ Per Page                | Record 16 of 17 |  |  |  |  |  |

 Using the list function, select an appropriate code from the Override Codes box and click OK.

| Term: 2202   | 18 Fall 2021 - Chicago | Subject: ARCH | Course   | e: 205              |        |                |              | Start Over    |
|--------------|------------------------|---------------|----------|---------------------|--------|----------------|--------------|---------------|
| SECTION PERI | MISSIONS               |               |          |                     | 🗘 Sett | tings 🛛 🖶 Inse | ert 🗖 Delete | Copy 🔍 Filter |
| ID *         | Name                   | F             | Permit * | Permit Description  | CRN    | Section        | User         | Activity Date |
| 659112167    | Kamowskitest, Miketest | [             | DEPARTME | Department Override |        |                | BROCHE       | 05/05/2021    |
| K ◀ 1 of     | 1 ► N 10 マ Per Page    | 9             |          |                     |        |                |              | Record 1 of 1 |

10. Click in the CRN dropdown box or select (...). You may enter the CRN directly in this field, but then you will need to complete the Section field as well.

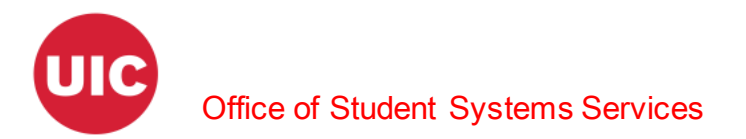

| vailable CRNs     |                   | ×             |
|-------------------|-------------------|---------------|
| Criteria Q        |                   |               |
| CRN               | Sequence Number   |               |
| 23490             | AB                |               |
| 34672             | AL                |               |
| <b>I</b> ■ 1 of 1 | ► ► 10 ➤ Per Page | Record 2 of 2 |
|                   |                   | Cancel OK     |

11. Using the list function, select the appropriate CRN from the Available CRNs box and click OK. This will also populate Section box.

| Name<br>Kamowskitest, Miketest                                                                                   | Permit *            | Permit Description  | CRN                | Section            |                    | *****              | A contract Product |
|----------------------------------------------------------------------------------------------------|---------------------|---------------------|--------------------|--------------------|--------------------|--------------------|--------------------|
| Kamowskitest, Miketest                                                                                           | DEPARTME            |                     |                    |                    |                    | User               | Activity Date      |
| and the second second second second second second second second second second second second second second second | Erest Press Trings  | Department Override | 34672              | AL                 | 1111               | BROCHE             | 05/05/2021         |
| Kamowskitest, Miketest                                                                                           | DEPARTME            | Department Override | 23490              | AB                 |                    | BROCHE             | 05/05/2021         |
| 1 ► N 10 - Per Page                                                                                              |                     |                     |                    |                    |                    |                    | Record 2 of        |
|                                                                                                    |                     |                     |                    |                    |                    |                    |                    |
|                                                                                                    | 1 ► H 10 ♥ Per Page | 1 ► H 10 ~ Per Page | I► N 10 ~ Per Page | I► N 10 ~ Per Page | I► N 10 - Per Page | I► N 10 ~ Per Page | I► N 10 - Per Page |

12. When your changes are complete, click Save.

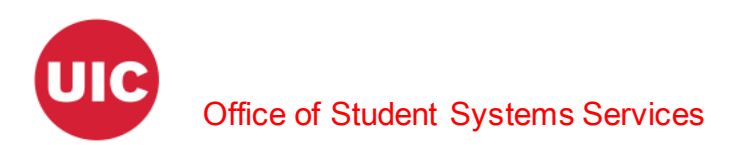

| X UNIVERSI                                                            | Y OF ILLINOIS SYSTEM Course Registration Section | A 🔒      | .DD 🖺 R             | ETRIEVE | å     | RELATED   | 🇱 TOOLS | 1      |             |          |
|-----------------------------------------------------------------------|--------------------------------------------------|----------|---------------------|---------|-------|-----------|---------|--------|-------------|----------|
| Term: 220218 Fall 2021 - Chicago Subject: ARCH Course: 205 Saved succ |                                                  |          |                     |         |       |           | ws sav  | ved)   |             |          |
| SECTION PERM                                                          | ISSIONS                                          |          |                     |         | 🗘 Set | tings 🔒 🖨 | Insert  | Delete | Copy 🖣      | C Filter |
| ID *                                                                  | Name                                             | Permit * | Permit Description  |         | CRN   | Section   | Us      | зег    | Activity Da | te       |
| 659112167                                                             | Kamowskitest, Miketest                           | DEPARTME | Department Override |         | 34672 | AL        | B       | ROCHE  | 05/05/202   | 21       |
| 659112167                                                             | Kamowskitest, Miketest                           | DEPARTME | Department Override |         | 23490 | AB        | BI      | ROCHE  | 05/05/202   | 21       |
| K ◀ 1 of 1                                                            | ► ► 10 ▼ Per Page                                |          |                     |         |       |           |         |        | Record      | 2 of 2   |

13. If saved the message "Saved successfully (n rows saved)" will appear in the notifications.